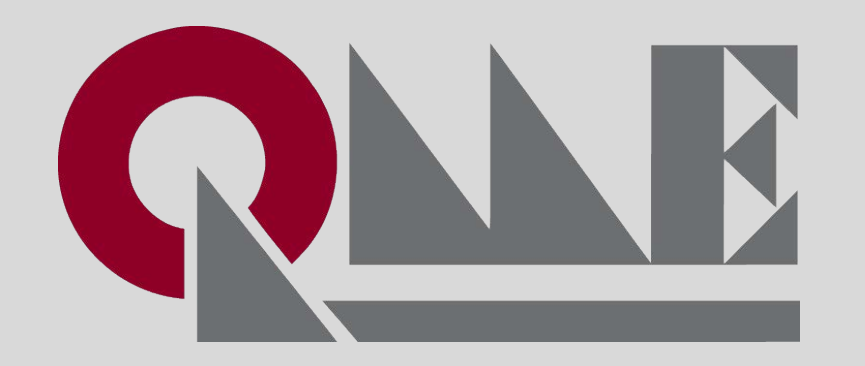

## **Exhibitor Badge Registration**

#### **Step 1 – Login to Exhibitor Portal of your event**

🗧 🔶 🕑 📄 auth.reedexpo.com/secure/Account/Login?ReturnUrl=%2Fsecure%2Fconnect%2Fauthorize%2Fcallback%3Fclient\_id%3DRX-AUTH-CL-0103133SA%26res... 💁 🔍 🏚 🕺 🚯 🚦

| FUNCTIONAL<br>FABRIC FAIR   |                 |                                  |
|-----------------------------|-----------------|----------------------------------|
| FUNCTIONAL FABRIC FAIR FALL |                 |                                  |
| Username (email)            |                 | Le sin te the subthister we stal |
| rakesh.gupta@rxglobal.com   |                 | Login to the exhibitor portai    |
| Enter Password              |                 |                                  |
|                             |                 |                                  |
| Login                       | Forgot Password |                                  |

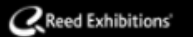

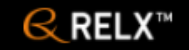

#### **Step 2 – Badges & Participants**

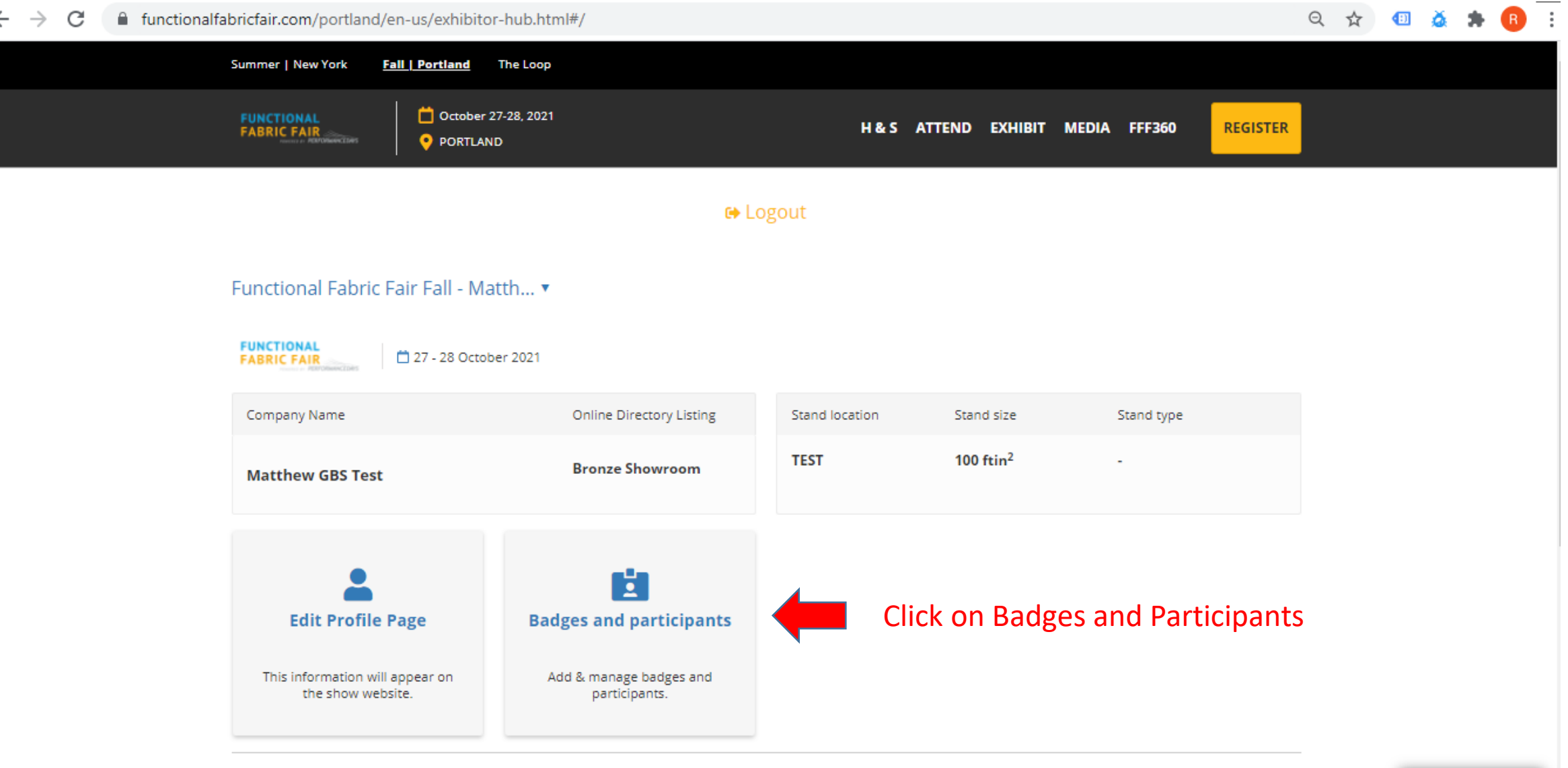

ø

#### **Badge Manager**

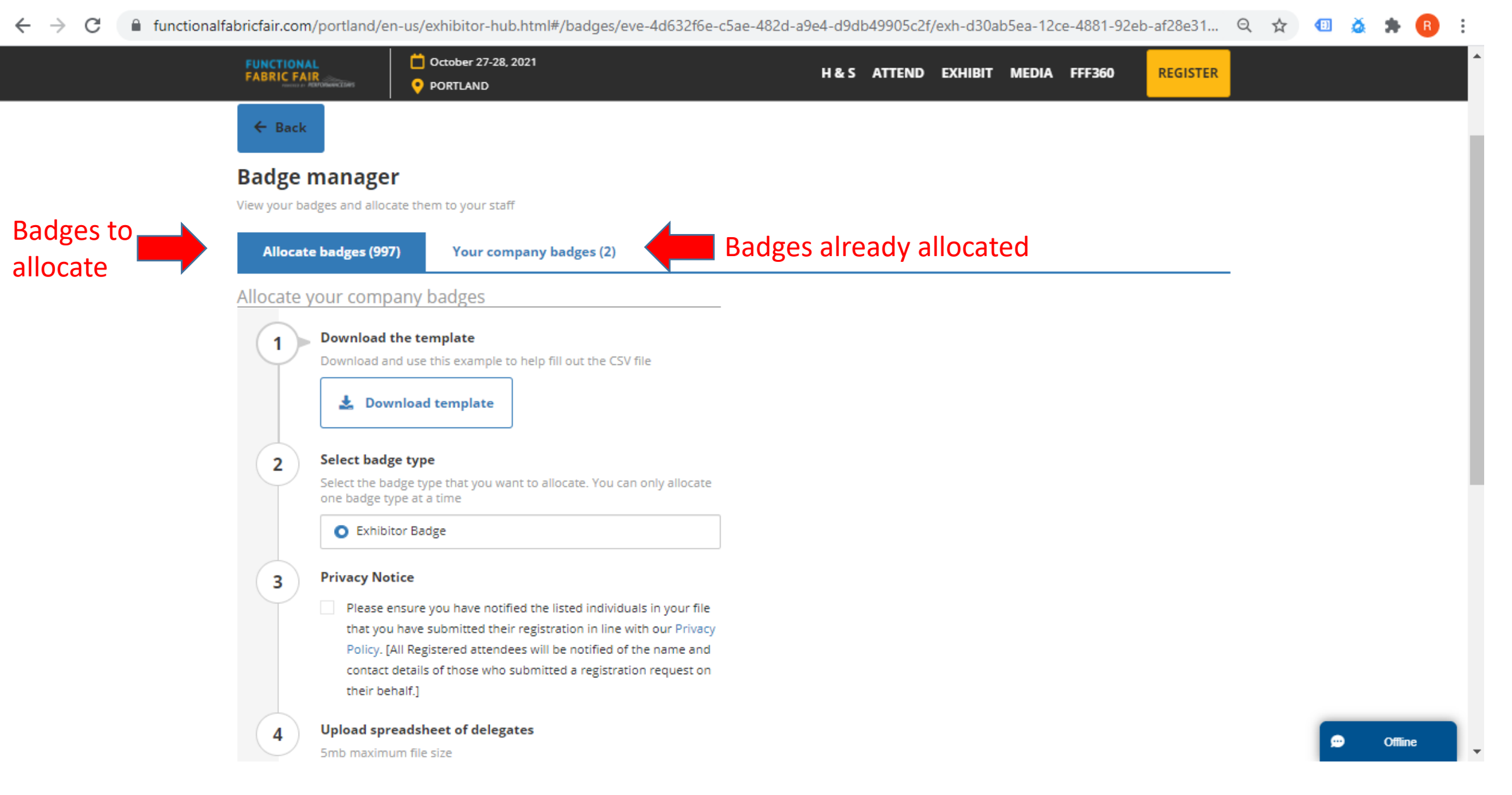

#### Step 3 – Download template

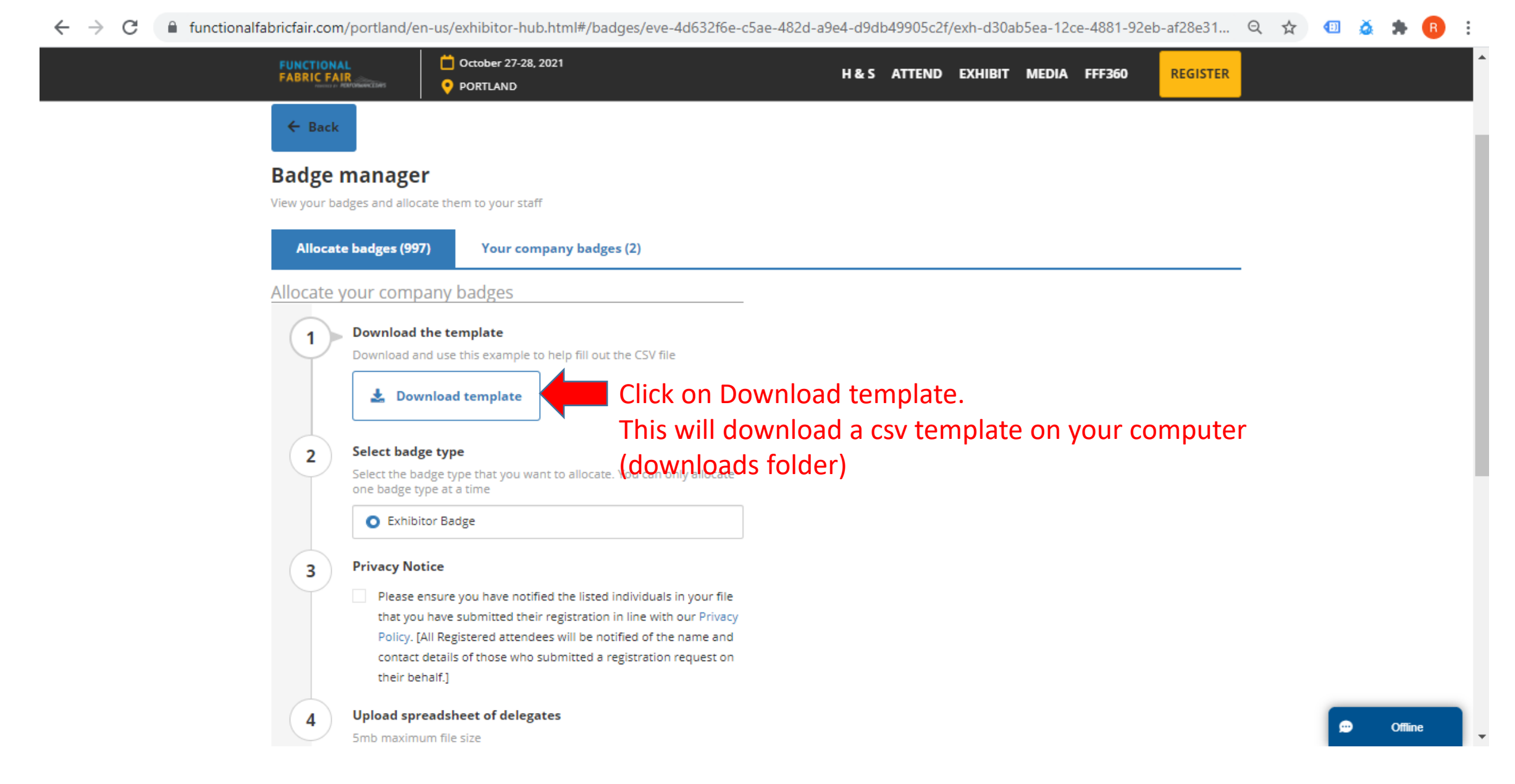

#### **Step 4 – Find csv template**

|                                                                 | Cctober 27-28, 2021                                                                                         | H & S ATTE!  | ND EXHIBIT MEI | DIA FFF360  | REGISTER |     |
|-----------------------------------------------------------------|----------------------------------------------------------------------------------------------------|--------------|----------------|-------------|----------|-----|
| ← Back                                                          |                                                                                                    |              |                |             |          |     |
| Badge manager                                                   |                                                                                                    |              |                |             |          |     |
| View your badges and allocat<br>Allocate badges (997)           | Your company badges (2)                                                                                     |              |                |             |          |     |
| Allocate your compa                                             | iny badges                                                                                                  |              |                |             |          |     |
| 1 Download th<br>Download and                                   | e template<br>I use this example to help fill out the CSV file                                              |              |                |             |          |     |
| 2 Select badge<br>Select the bad<br>one badge typ<br>O Exhibito | e <b>type</b><br>ge type that you want to allocate. You can only allocate<br>e at a time<br>or <b>Badge</b> |              |                |             |          |     |
| Open<br>Always open files of this t                             | nave notified the listed individuals in your file<br>pre nitted their registration in line with our Privacy | Open file by | clicking o     | n the arr   | ow next  |     |
| Show in folder                                                  | to e who submitted a registration request on                                                                | Select show  | in folder.     | This will o | open the | Off |
| <br>Cancel                                                      |                                                                                                    | download lo  | ocation on     | your con    | nputer   |     |

#### Step 4 – Open csv template...1/2

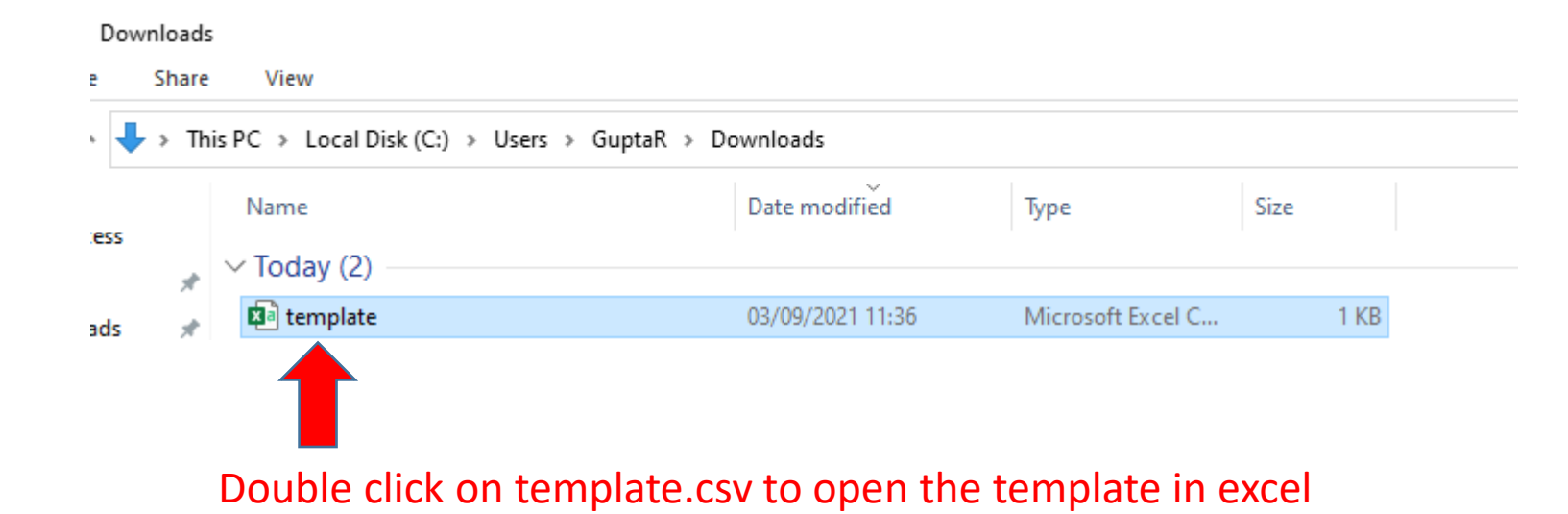

#### Step 4 – Open csv template...2/2

| AutoSave 💽                        |                  | <b>? •</b> | ÷                          | t                    | emplate 🝷      |                       | Q                        | Search     |         |                       |                        |                           |                     |                      | Gupt           | a, Rakesh (R)              | X) GR                             | Ŧ       | - 0         | ×    |
|-----------------------------------|------------------|------------|----------------------------|----------------------|----------------|-----------------------|--------------------------|------------|---------|-----------------------|------------------------|---------------------------|---------------------|----------------------|----------------|----------------------------|-----------------------------------|---------|-------------|------|
| File Hom                          | e Insert         | Page I     | Layout                     | Formulas             | Data           | Review                | View                     | Help       |         |                       |                        |                           |                     |                      |                |                            |                                   | 🖻 Share | □ 🖓 Comm    | ents |
| Paste<br>✓ ≪                      | Calibri<br>B I U | •          | <u>11</u> → A^<br><u> </u> | A <sup>*</sup>   Ξ Ξ | = <u>-</u>   * | * ~ ₽₽ W<br>= = = ⊡ N | /rap Text<br>1erge & Cen | iter ~     | General | ¥<br>00. 00<br>0€ 00. | Condition<br>Formattin | nal Format<br>g v Table v | as Cell<br>Styles ~ | 🔠 Insert<br>🔤 Delete | e ~ ∑<br>at~ ∳ | ČZV<br>Sort&<br>Filter ∼ S | Find &<br>Select ~                |         | Sensitivity |      |
| Clipboard 🗔                       |                  | Font       |                            | Γ <u>ν</u>           |                | Alignment             |                          | ۲ <u>م</u> | Numbe   | er 🕞                  |                        | Styles                    |                     | Cells                |                | Editing                    |                                   | ldeas   | Sensitivity | ^    |
| A2 -                              | • • ×            | √ f,       | r -                        |                      |                |                       |                          |            |         |                       |                        |                           |                     |                      |                |                            |                                   |         |             | ~    |
| A                                 | В                | С          | D                          | E                    | F              | G                     | н                        | 1          | J       | К                     | L                      | м                         | N                   | 0                    | Р              | Q                          | R                                 | S       | Т           |      |
| 1 First Name                      | Last Name        | Job Title  | Email Add                  | ress                 |                |                       |                          |            |         |                       |                        |                           |                     |                      |                |                            |                                   |         |             |      |
| 2                                 |                  |            |                            |                      |                |                       |                          |            |         |                       |                        |                           |                     |                      |                |                            |                                   |         |             |      |
| 4                                 | 1                |            |                            |                      |                |                       |                          |            |         |                       |                        |                           |                     |                      |                |                            |                                   |         |             |      |
| 5                                 |                  |            |                            |                      |                |                       |                          |            |         |                       |                        |                           |                     |                      |                |                            |                                   |         |             |      |
| 6                                 |                  |            |                            |                      |                |                       |                          |            |         |                       |                        |                           |                     |                      |                |                            |                                   |         |             |      |
| <sup>7</sup> / <sub>8</sub> The t | empla            | te all     | ows a                      | dding                | one            | or mo                 | re exl                   | nibito     | or bad  | ges at                | any t                  | ime                       |                     |                      |                |                            |                                   |         |             |      |
| <sup>9</sup> by pr                | ovidin           | g has      | ic info                    | rmati                | ion at         | out t                 | he te:                   | am m       | embe    | r                     |                        |                           |                     |                      |                |                            |                                   |         |             |      |
| 10 <b>Dy P</b>                    | oviani           | g bus      |                            | inac                 |                |                       |                          |            | CHIDE   |                       |                        |                           |                     |                      |                |                            |                                   |         |             |      |
| 11                                |                  |            |                            |                      |                |                       |                          |            |         |                       |                        |                           |                     |                      |                |                            |                                   |         |             |      |
| 12                                |                  |            |                            |                      |                |                       |                          |            |         |                       |                        |                           |                     |                      |                |                            |                                   |         |             |      |
| 14                                |                  |            |                            |                      |                |                       |                          |            |         |                       |                        |                           |                     |                      |                |                            |                                   |         |             |      |
| 15 <b>PLE</b>                     | ASE I            | <u>NOI</u> | <u>E:</u>                  |                      |                |                       |                          |            |         |                       |                        |                           |                     |                      |                |                            |                                   |         |             |      |
| 16<br>17 DUO                      | toc              | ovid       | rog                        | ulati                | onc            | omo                   |                          | Idro       |         | кли                   | CT h                   |                           | igue                | to                   | bach           | nor                        | con                               |         |             |      |
| 18 DUE                            |                  | Uviu       | reg                        | ulati                | UIIS           | ema                   | iii ac                   | luie       | :2262   | IVIU.                 |                        | e un                      | ique                |                      | acii           | hei                        | 5011                              | •       |             |      |
| 19 Gen                            | oric             | nam        |                            | uch                  | ac 'c          | taff                  | 1' o                     | r 'to      | mn'     | \//11.1               |                        | The                       |                     | onte                 | ha             |                            |                                   |         |             |      |
| 20                                |                  | nan        | 103 3                      | ucn                  | as s           | lan                   | T OI                     |            | пр      | VVILI                 |                        |                           | acc                 | cpit                 | -u.            |                            |                                   |         |             |      |
| 21                                |                  |            |                            |                      |                |                       |                          |            |         |                       |                        |                           |                     |                      |                |                            |                                   |         |             |      |
| 22                                |                  |            |                            |                      |                |                       |                          |            |         |                       |                        |                           |                     |                      |                |                            |                                   |         |             | -    |
| - + - + -                         | template         | $\oplus$   |                            |                      |                |                       |                          |            |         |                       |                        | •                         |                     |                      |                |                            | <ul><li><!-- AE0</li--></li></ul> | /       |             | Þ    |
| Ready                             |                  |            |                            |                      |                |                       |                          |            |         |                       |                        |                           |                     |                      |                |                            | 1 12                              |         | +           | 100% |

#### **Step 5 – Enter exhibitor badge information**

| ļ   | AutoSave 🧿               | <u>س</u> ا         | • ~ •                                        | template 🝷                                          | 2                         | Search  |          |                         |                         |            |                     |                                 | Gupta                                                                                                    | , Rakesh (R)                   | () GR  | T       | - 0         | ×    |
|-----|--------------------------|--------------------|----------------------------------------------|-----------------------------------------------------|---------------------------|---------|----------|-------------------------|-------------------------|------------|---------------------|---------------------------------|----------------------------------------------------------------------------------------------------|--------------------------------|--------|---------|-------------|------|
| Fi  | le Hon                   | ne Insert          | Page Layout F                                | ormulas Data Review                                 | View                      | Help    |          |                         |                         |            |                     |                                 |                                                                                                    |                                |        | 🖻 Share | Comm        | ents |
| Pa  | >n ∦<br>.□ [] ~<br>ste ダ | Calibri<br>B I U ~ | - 11 - A^ A<br>-   ⊡ -   <u>⊘</u> - <u>A</u> | A <sup>*</sup> ≡ Ξ Ξ ≫ - ₽υν<br>- Ξ Ξ Ξ Ξ Ξ Ξ Ξ Β Ν | Vrap Text<br>Nerge & Cent | ter 👻   | General  | ✓<br>00. 0.→<br>0.← 00. | Condition<br>Formatting | al Formata | as Cell<br>Styles ~ | 🔠 Insert<br>🔛 Delete<br>🖽 Forma | <ul> <li>Σ</li> <li>↓</li> <li>↓</li></ul> | Ž<br>Z<br>Sort &<br>Filter → S | Find & | Ideas   | Sensitivity |      |
| Cli | pboard 🖂                 | i                  | Font                                         | دا<br>Alignment                                     |                           | I2      | Numbe    | r 🗔                     | -                       | Styles     | ,                   | Cells                           |                                                                                                    | Editing                        |        | Ideas   | Sensitivity | ^    |
| A5  |                          | • : ×              | $\checkmark f_x$                             |                                                     |                           |         |          |                         |                         |            |                     |                                 |                                                                                                    |                                |        |         |             | ٣    |
|     | А                        | В                  | С                                            | D                                                   | E                         | F       | G        | Н                       | 1                       | J          | К                   | L                               | м                                                                                                    | N                              | 0      | Р       | Q           |      |
| 1   | First Name               | e Last Name        | Job Title                                    | Email Address                                       |                           |         |          |                         |                         |            |                     |                                 |                                                                                                    |                                |        |         |             |      |
| 2   | Rakesh                   | Gupta              | Sales Executive                              | rakesh.gupta@somecompan                             | ydomain.co                | om      |          |                         |                         |            |                     |                                 |                                                                                                    |                                |        |         |             |      |
| 3   | Patrick                  | Mawhood            | Sales Manager                                | patrick.mawhood@somecom                             | npanydoma                 | iin.com |          |                         |                         |            |                     |                                 |                                                                                                    |                                |        |         |             |      |
| 4   | Steve                    | McCollough         | Sales Director                               | steve.mccollough@somecon                            | npanydoma                 | in.com  |          |                         |                         |            |                     |                                 |                                                                                                    |                                |        |         |             |      |
| 5   |                          |                    |                                              |                                                     |                           |         |          |                         |                         |            |                     |                                 |                                                                                                    |                                |        |         |             |      |
| 6   |                          |                    |                                              |                                                     |                           |         |          |                         |                         |            |                     |                                 |                                                                                                    |                                |        |         |             |      |
| 7   |                          |                    |                                              |                                                     |                           |         |          |                         |                         |            |                     |                                 |                                                                                                    |                                |        |         |             |      |
| 8   |                          |                    |                                              |                                                     |                           |         |          |                         |                         |            |                     |                                 |                                                                                                    |                                |        |         |             |      |
| 9   |                          |                    |                                              |                                                     |                           |         |          |                         |                         |            |                     |                                 |                                                                                                    |                                |        |         |             |      |
| 10  | In                       | this exa           | ample, we a                                  | are adding 3 exh                                    | hibitor                   | s at I  | this tin | ne                      |                         |            |                     |                                 |                                                                                                    |                                |        |         |             |      |
| 11  | ۸ <i>ب</i>               |                    | orofbodo                                     |                                                     |                           | +in     |          |                         |                         |            |                     |                                 |                                                                                                    |                                |        |         |             |      |
| 12  | AI                       | iy numi            | Der of baug                                  | ges can be added                                    | i at af                   | iy tin  | ne       |                         |                         |            |                     |                                 |                                                                                                    |                                |        |         |             |      |
| 13  | M                        | ore had            | løes can he                                  | registered later                                    | •                         |         |          |                         |                         |            |                     |                                 |                                                                                                    |                                |        |         |             |      |
| 14  |                          |                    |                                              | registered later                                    |                           |         |          |                         |                         |            |                     |                                 |                                                                                                    |                                |        |         |             |      |
| 15  |                          |                    |                                              |                                                     |                           |         |          |                         |                         |            |                     |                                 |                                                                                                    |                                |        |         |             |      |
| 16  |                          |                    |                                              |                                                     |                           |         |          |                         |                         |            |                     |                                 |                                                                                                    |                                |        |         |             |      |
| 17  |                          |                    |                                              |                                                     |                           |         |          |                         |                         |            |                     |                                 |                                                                                                    |                                |        |         |             |      |
| 18  |                          |                    |                                              |                                                     |                           |         |          |                         |                         |            |                     |                                 |                                                                                                    |                                |        |         |             |      |
| 19  | Sa                       | ave and            | close the f                                  | ile once done a                                     | dding                     |         |          |                         |                         |            |                     |                                 |                                                                                                    |                                |        |         |             |      |
| 20  |                          |                    |                                              |                                                     | 0                         |         |          |                         |                         |            |                     |                                 |                                                                                                    |                                |        |         |             |      |
| 21  |                          |                    |                                              |                                                     |                           |         |          |                         |                         |            |                     |                                 |                                                                                                    |                                |        |         |             |      |
| 22  |                          |                    |                                              |                                                     |                           |         |          |                         |                         |            |                     |                                 |                                                                                                    |                                |        |         |             |      |
| 22  |                          | damu lata          |                                              |                                                     |                           |         |          |                         |                         |            |                     |                                 |                                                                                                    |                                |        |         |             |      |
|     |                          | template           | (+)                                          |                                                     |                           |         |          |                         |                         |            |                     |                                 |                                                                                                    | 1.50                           |        |         |             |      |
| Rea | dy                       |                    |                                              |                                                     |                           |         |          |                         |                         |            |                     |                                 |                                                                                                    | _₩450₪                         | ise⊠,  | 45%     | +           | 100% |

#### Step 6 – Upload filled in csv file

functionalfabricfair.com/portland/en-us/exhibitor-hub.html#/badges/eve-4d632f6e-c5ae-482d-a9e4-d9db49905c2f/exh-d30ab5ea-12ce-4881-92eb-af28e31... Q 📋 October 27-28, 2021 FUNCTIONAL FABRIC FAIR REGISTER H&S ATTEND EXHIBIT MEDIA FFF360 PORTLAND Select badge type 2 Select the badge type that you want to allocate. You can only allocate one badge type at a time Exhibitor Badge **Privacy Notice** 3 Review and Accept Please ensure you have notified the listed individuals in your file ~ Terms and Conditions that you have submitted their registration in line with our Privacy Policy. [All Registered attendees will be notified of the name and contact details of those who submitted a registration request on their behalf.] Upload spreadsheet of delegates 4 5mb maximum file size Approved formats are CSV file Emails must be unique for each badge holder Click 'Choose file' and select the file you have updated Choose file

•

#### **Badges Allocated**

🔒 functionalfabricfair.com/portland/en-us/exhibitor-hub.html#/badges/eve-4d632f6e-c5ae-482d-a9e4-d9db49905c2f/exh-d30ab5ea-12ce-4881-92eb-af28e31... 🔍 🙀 💷 🔬 🏚 R С  $\rightarrow$ Ctober 27-28, 2021 FUNCTIONAL FABRIC FAIR H&S ATTEND EXHIBIT MEDIA FFF360 REGISTER PORTLAND ← Back **Click on Back** template.csv - Exhibitor badges Amend any records that have errors. Once each recorded is resubmitted without errors it will be uploaded and allocated a badge Badges uploaded: 3/3 3 uploaded records (allocated badges) Uploaded First name Job title Steve Sales Director Surname Email Badges are allocated McCollough steve.mccollough@somecompanydomain.com and displayed Uploaded First name Job title Sales Executive Rakesh Surname Email rakesh.gupta@somecompanydomain.com Gupta Uploaded First name Job title Patrick Sales Manager Surname Email • Offline Mawhood patrick.mawhood@somecompanydomain.com ×  $\sim$ Show all

# Allocated Badges appear in Badge Manager and can be edited (name, role) at any time

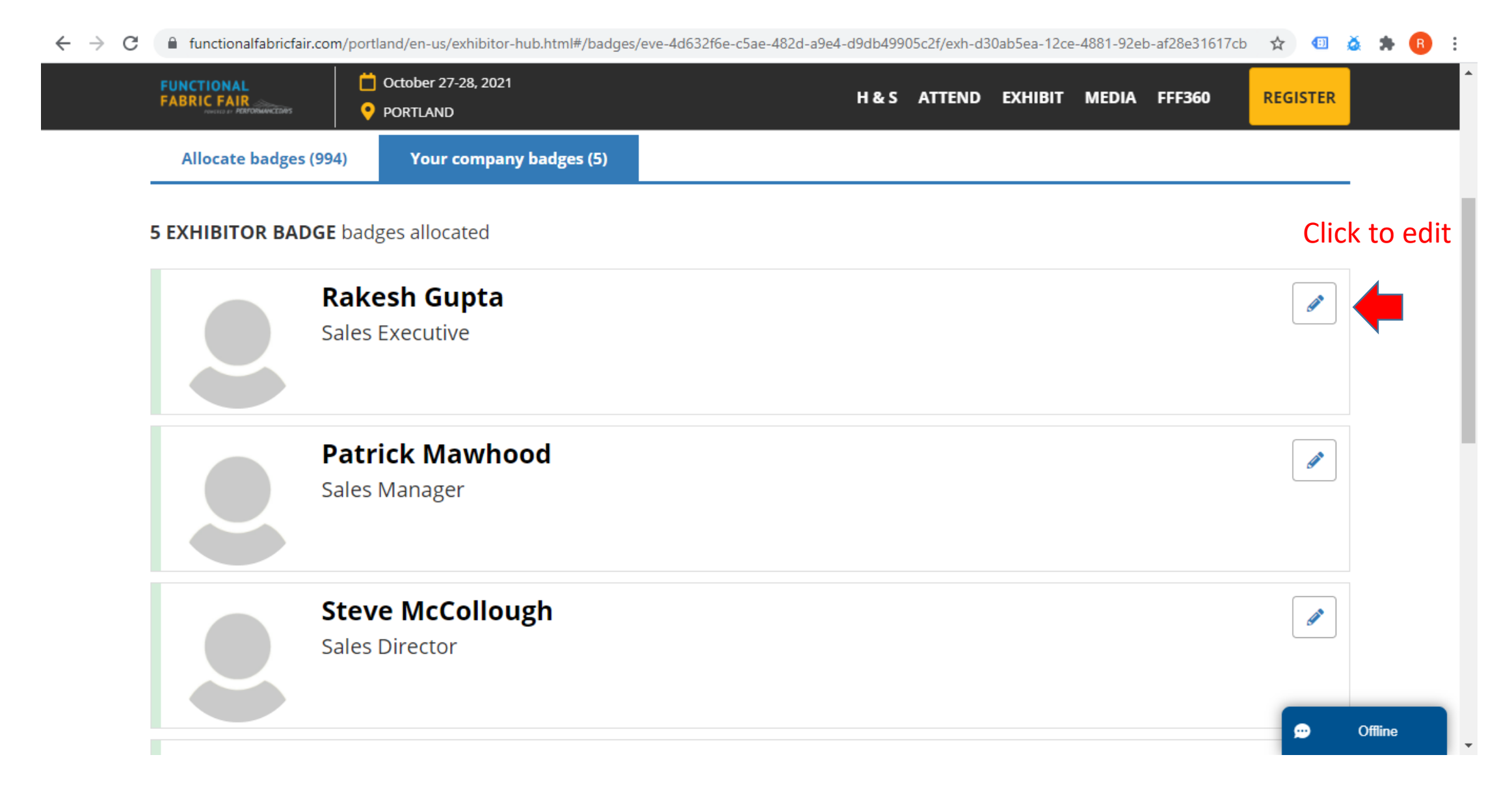

### **Confirmation to Exhibitors**

#### Exhibitors will receive a confirmation email

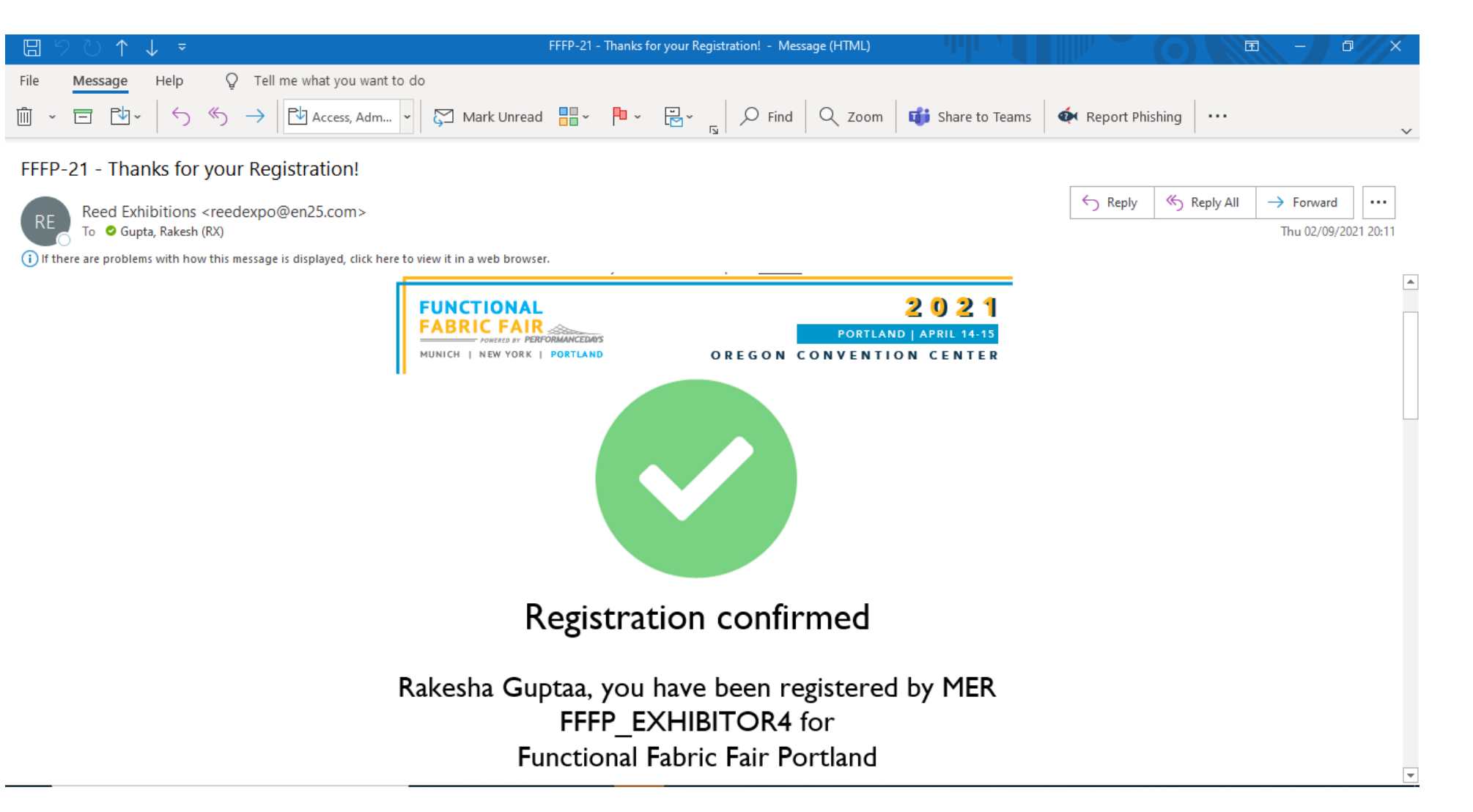

#### **Exhibitor Badge Download**

| □ 9 ひ ↑ ↓ ▼                                                                                                    | FFFP-21 - Thanks for your Registration! - Message (HTML)         |                                 |                        |                       | - 0                        | X          |
|----------------------------------------------------------------------------------------------------|------------------------------------------------------------------|---------------------------------|------------------------|-----------------------|----------------------------|------------|
| File       Message       Help       Q       Tell me what you want to do         Image: $\sim$ $\leftarrow$ $\leftarrow$ | rk Unread 🚦 - 🍋 - 🚔 - 🖌 Pind 🔍 Zoom                              | 📫 Share to Teams                | 🏟 Report Phis          | shing                 |                            | ~          |
| FFFP-21 - Thanks for your Registration!                                                                                                    |                                                                  |                                 |                        |                       |                            |            |
| Reed Exhibitions <reedexpo@en25.com><br/>To Oupta, Rakesh (RX)</reedexpo@en25.com>                                                                                                    | veb browser.                                                     |                                 | ← Reply                | ≪  Reply All          | → Forward<br>Thu 02/09/202 | 1 20:11    |
|                                                                                                    | Functional Fabric Fair Portland                                  |                                 |                        |                       |                            |            |
|                                                                                                    | Download your badge<br>Download your badge to print for the show |                                 |                        |                       |                            |            |
|                                                                                                    |                                                                  | Exhibitors car                  | n click on             | Downlo                | ad Radø                    |            |
|                                                                                                    | Download your badge                                              | Link in their c<br>Download and | onfirmat<br>d print th | ion ema<br>neir exhil | il to<br>bitor bac         | -<br>dge ₊ |

#### Badge download page

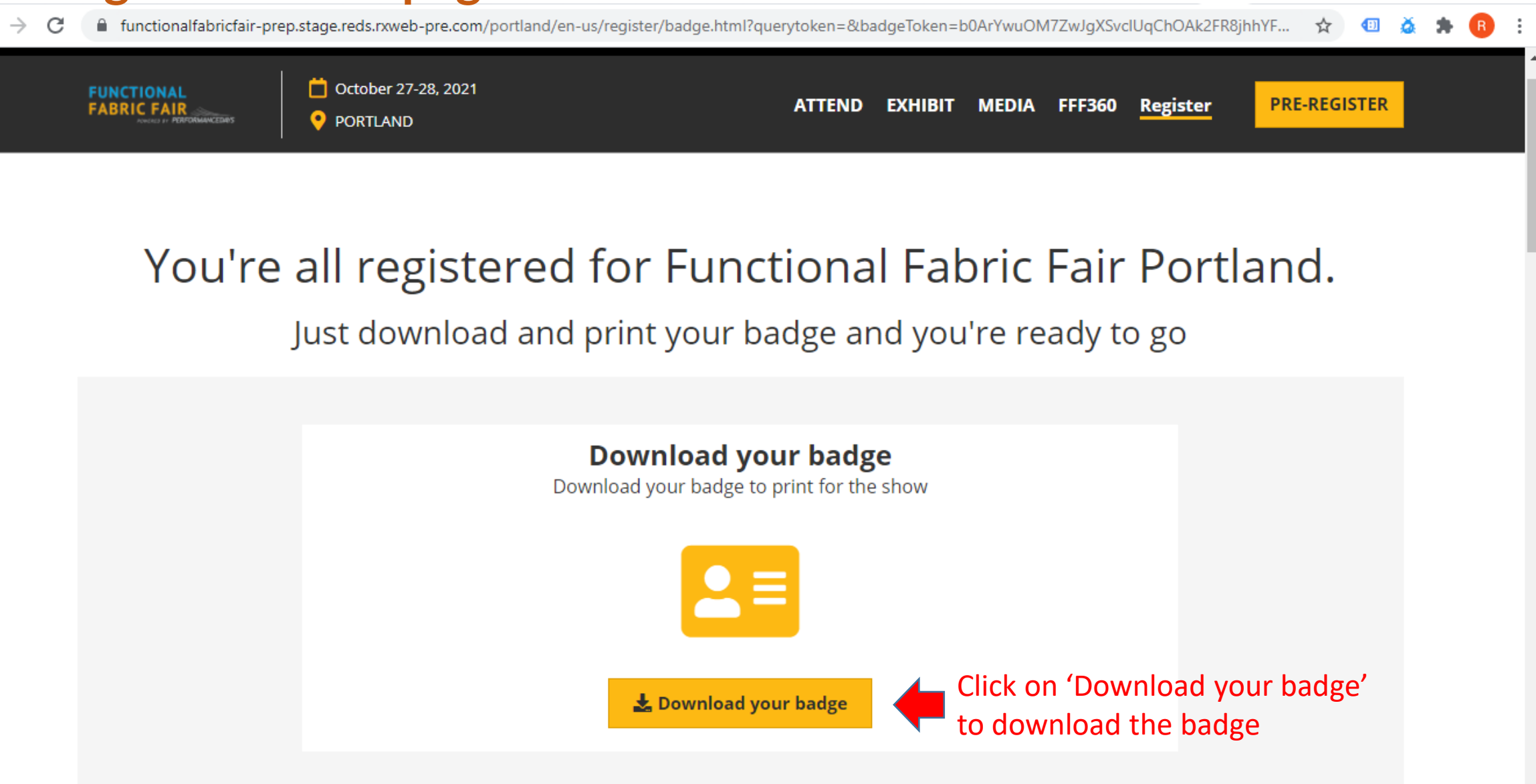

#### **Exhibitor Badges**

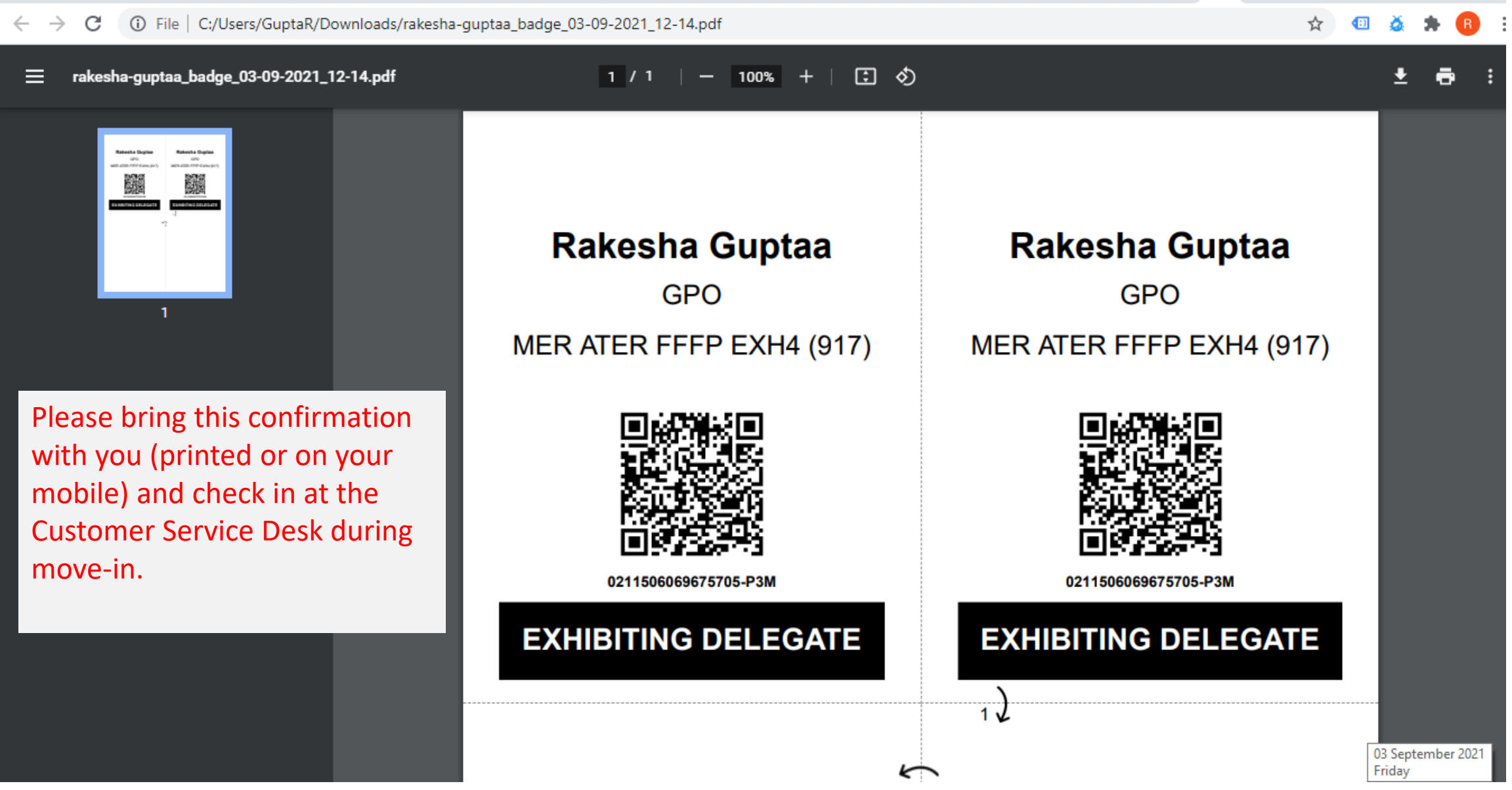